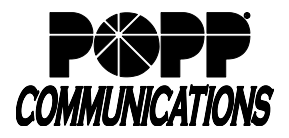

**Please note:** For reliable operation and call quality, MaX UC must have a good internet connection. Use a wired ethernet connection (instead of WiFi), if possible. You can use your computer's built-in microphone and speakers, but you will have much better audio quality if you use a headset.

## Download MaX UC for Desktop:

- Go to: <u>http://portal.popp.com</u>
- Number: End user's 10-digit phone number (or e-mail if e-mail login is enabled)
- Password:
  - First time login click [Reset Password] and follow the instructions sent via e-mail to establish your password. You will be prompted to enter an Account Email (password reset e-mail address) if you do not have one set. You may also opt to login using your e-mail address instead of your phone number.

#### **Password Requirements:**

- 8-20 characters and must include 1 number, 1 letter, and one special character
- Cannot contain the same character more than 2x in a row
- Cannot contain more than 2 characters in a sequence (e.g., 1234, or abcd)
- Cannot contain 4 or more digits of the phone number (e.g., if phone number ends in 7900, the password cannot contain "7900" anywhere in the password)
- o Enter the password and click [Login]
- · Click [Downloads] at the bottom of the screen
- Click [View Apps]
- Select the download to match the computer's operating system

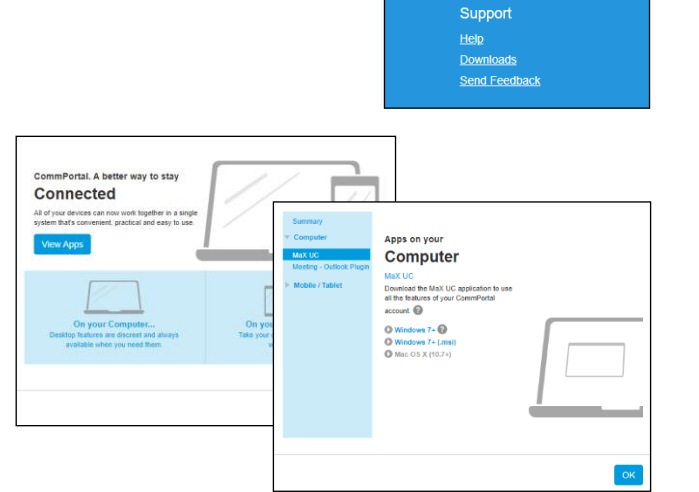

- Click [Run] to download and open the MaX UC Setup Wizard
- Complete the Setup Wizard screens by clicking [Next] on each screen
- Click [Install] to complete the installation and add the MaX UC icon the desktop
- Click [Finish] to complete the wizard and launch MaX UC

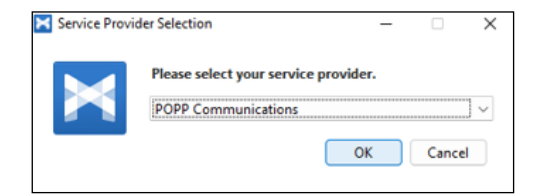

User Portal

# MaX UC Desktop User Guide

POPP Hosted Microsoft VoIP Phone System

- Select [POPP] as the service provider and click [OK]
- Enter your 10-digit phone number and password on the VoIP Phone System, then click [Log In]
- · Click [Accept] to accept the licensing agreement
- MaX UC Desktop has been successfully installed

# Open MaX UC:

• Double-click the MaX UC icon ion the desktop

## **Profile Menu Options:**

- Click the Profile icon Min the upper-left corner for:
  - Status: View and select Online, Busy, or Do Not Disturb or Open call manager for Call Manager settings, rules, schedule, etc.
  - o Set custom status
  - $_{\odot}$  Change avatar
  - Change password
  - Settings: Manage preferences for calls, chats, and contacts see Options and Settings section below
  - App Integrations: Box.com or Webex
  - o More Services:
    - · Call park orbits: Park or retrieve parked calls from call park orbits
    - App information: MaX UC downloads and info
    - Groups: View Hunt Groups and Call Pickup Groups you are a part of
    - View Account: Manage account settings for calls, messages, notifications, or group mailboxes
  - Check for Updates: download updated versions of MaX UC
  - About: view MaX UC software version
  - $_{\odot}$  Help: open the online MaX UC user guide
  - o Logout
  - Quit (close)

| 🗙 Login                    |                               | - 🗆 X                     | ] |
|----------------------------|-------------------------------|---------------------------|---|
|                            | Please enter your<br>details. | POPP Communications login |   |
| <b>POPP</b> COMMUNICATIONS | Phone / Email                 |                           |   |
|                            | Password                      |                           |   |
|                            |                               |                           |   |
|                            |                               | Log in Cancel             |   |
|                            |                               |                           |   |

| Joy M<br>(763) 797                                                           |                                                                                                    |
|------------------------------------------------------------------------------|----------------------------------------------------------------------------------------------------|
| <ul> <li>In a meeting</li> <li>Set custom status</li> </ul>                  | >                                                                                                    |
| <ul> <li>Change avatar</li> <li>Change password</li> <li>Settings</li> </ul> |                                                                                                    |
| <ul> <li>App Integrations</li> <li>More Services</li> </ul>                  | >                                                                                                    |
| <ul><li>Check for updates</li><li>About</li></ul>                            |                                                                                                    |
| <ul> <li>⑦ Help</li> <li>➢ Log out</li> <li>☑ Quit</li> </ul>                |                                                                                                    |
|                                                                              | Joy M<br>(763) 797<br>In a meeting<br>Set custom status<br>Change avatar<br>Change password<br>Settings<br>App Integrations<br>More Services<br>Check for updates<br>Check for updates<br>About<br>Help<br>Log out<br>Quit |

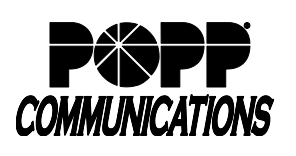

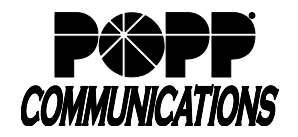

## Contacts:

- Click the Contacts icon in the tab bar on the left side of the screen:
  - View all VoIP Phone System Users, along with contacts synchronized with Microsoft Outlook, if desired
  - Shows presence of Users with desk phones as "In a call" or "Deskphone available for calls" (when end user is not on the phone)
  - Shows presence of other MaX UC users as "Online", "Offline", "Away", or "Busy"

| 🔀 MaX UC     |                                           |   |                  |                                                               | _                      |   | $\times$ |
|--------------|-------------------------------------------|---|------------------|---------------------------------------------------------------|------------------------|---|----------|
|              | () Search or dial number                  |   | As Amy<br>Online | ··· ★ 🌩                                                       | 8                      | Ľ | •        |
| +            | * Favorites                               | 1 | Conversation     | Contact details                                               |                        |   |          |
| <u>"</u>     | Amy *<br>Online                           |   |                  |                                                               |                        |   |          |
| 0            | Brandon *                                 |   |                  | <b>—</b>                                                      | _                      |   |          |
|              | DJ *<br>Online                            |   |                  |                                                               |                        |   |          |
| Ē            | Michael *<br>Do not disturb - Lunch 11:24 |   |                  |                                                               |                        |   |          |
| ٩            | Paula *                                   |   |                  |                                                               |                        |   |          |
| ୍ <u>ଚ୍ଚ</u> | A                                         |   | Sta              | t a conversation below or use the a<br>the top of the window. | et<br>ction buttons at |   |          |
|              | Admin Group<br>Offline                    |   |                  |                                                               |                        |   |          |
|              | Admin<br>Deskphone offline                |   |                  |                                                               |                        |   |          |
| 20           | Advisor Hotline                           |   | E Send           | a message                                                     |                        |   | 0        |

• Hover over a contact and click on the phone icon to call the contact

| MaX UC |                         |  |  |  |
|--------|-------------------------|--|--|--|
| JM     | S þearch or dial number |  |  |  |
| +      | * Favorites             |  |  |  |
|        | AS Deskphone online     |  |  |  |
|        | BP Deskphone online     |  |  |  |

- Click on a contact to display contact options on the right side of the screen:
  - Click () [Call] to place a call to the contact's primary number
  - Click () [Call] and select the number to call when the contact has multiple numbers
  - Enter a message in the Chat field
- $\circ$  Favorites: View contacts that have been designated as favorites
  - Click on a contact and select/deselect the Favorite star is to add/remove the contact from Favorites
  - Favorite contacts are denoted with the Favorite icon

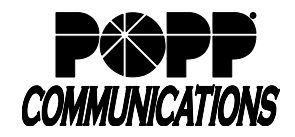

POPP Hosted Microsoft VoIP Phone System

#### Calls:

- Click the Calls icon in the tab bar on the left side of the screen to view call history
- There are several ways to place a call:
  - $_{\odot}$  Hover over a call, then click the Call icon to place a call

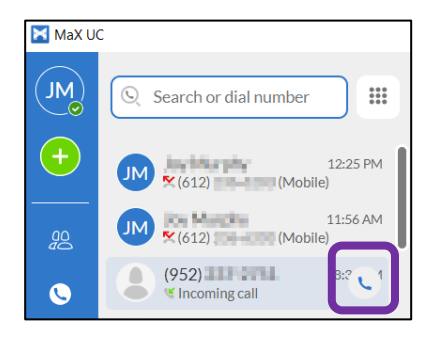

 $\circ$  Click on a call in call history, then click the Call

Licon to place a call

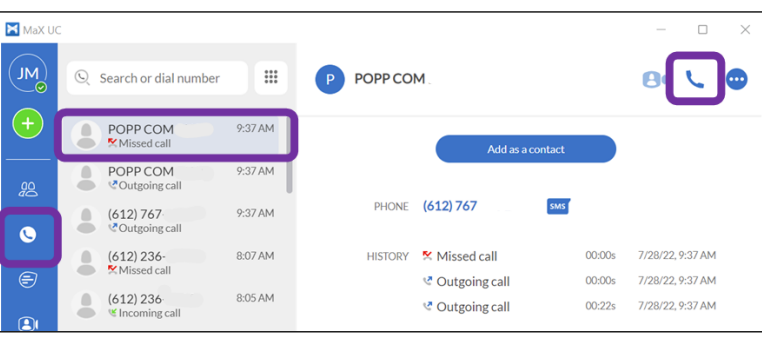

- Use the Keypad: Click the show keypad └ⅲ icon to open the keypad:
  - Enter a 10-digit phone number. To place the call, click the [Call] button or press [Enter] on the computer keyboard.

| 🔀 MaX UC | 2         |                 |           |  |
|----------|-----------|-----------------|-----------|--|
| ML       | Q 763797  | 77900           | ×         |  |
| +        | 1         | 2<br>ABC        | 3<br>DEF  |  |
|          | 4<br>GHI  | <b>5</b><br>JKL | 6<br>MNO  |  |
|          | 7<br>PQRS | <b>8</b><br>TUV | 9<br>WXYZ |  |
| 0        | •         | 0<br>+          | #         |  |
| Ē        | 🔍 CALI    | -               | SMS SMS   |  |

- Enter a name: Matching entries from Contacts will appear below. Click the matching entry to view the contact
  - record. Click the Call icon to place the call.
- Click the keypad icon <sup>■</sup> to hide the keypad

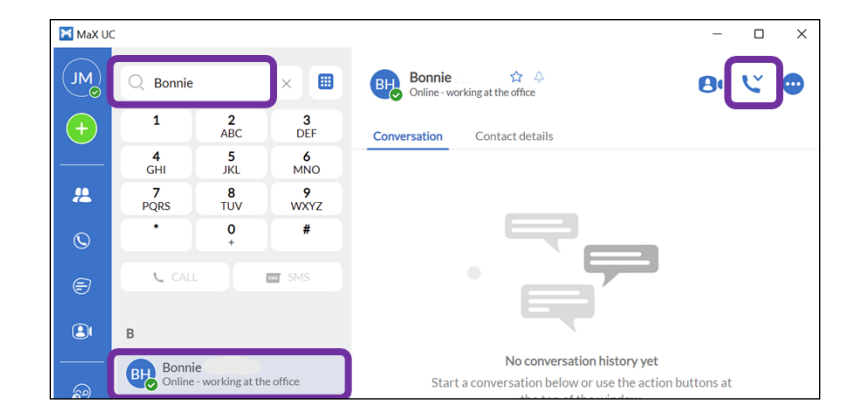

**Note:** MaX UC should not be used for emergency (911) calling. MaX UC will complete the 911 call; however, the call will show the address of the business office where the VoIP Phone System is installed.

COMMUNICATIONS

# **Receive a Phone Call:**

- When a call is being received, a popup displays the name of the caller
  - o Click the green [Accept] button to answer the call; or,
  - o Click the red [Reject] button to decline the call.
    - Declined calls are routed according to the line's Call Manager settings, most commonly to the lines voicemail box on the VoIP Phone System.

# Pull Call using MaX UC Desktop

- To pull an active call from your desk phone/mobile device to MaX UC Desktop:
  - Click on the "Pull the call here" message that is displayed at the top of the window
  - o Click [Pull Call] to pull the call to MaX UC Desktop

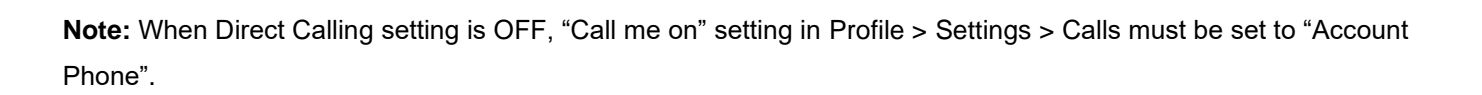

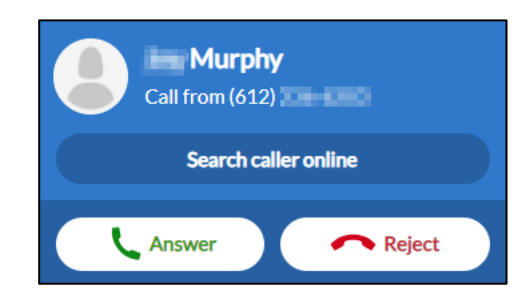

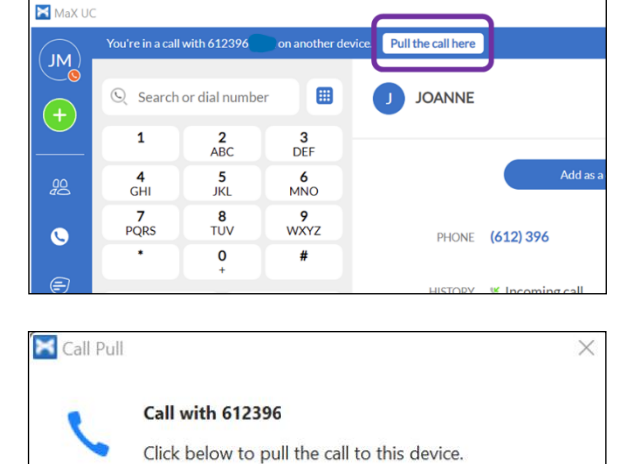

Pull Call

Cancel

# **In-Call Options:**

- A popup screen displays the Caller ID name and the duration of the call
- Click the buttons on the popup screen to:
  - Convert call to a Meeting (MaX Meeting optional add-on)
  - Place Call on Hold
  - Adjust Microphone Volume
  - Adjust Headset Volume
  - Open Dial Pad
  - Switch Call to Another Device -all configured devices/phones ring and the call is transferred to the firstanswered device
  - Record Call (recorded calls are saved to the hard drive location specified in Tools  $\rightarrow$  Options)
  - Park Call (opens Call Park screen to select from call park orbits)
  - Add Participant (conference call)
  - Search Online Web App Integration (optional)
  - Chat Unattended/Blind Transfer the call (opens Call Transfer screen to select/enter name or number to transfer to)

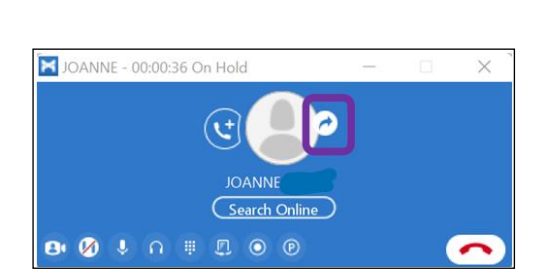

#### -or-

Warm Transfer (announce the call before transferring) when using MaX UC Desktop in softphone mode:

- o While on a call, go to the main app screen and place a second call to the party that you would like to transfer the call to (the first caller will be placed on hold and a second call window will appear)
- o When the party answers, announce the call you will be transferring
- Click Transfer and select the first caller's name/number to complete the transfer

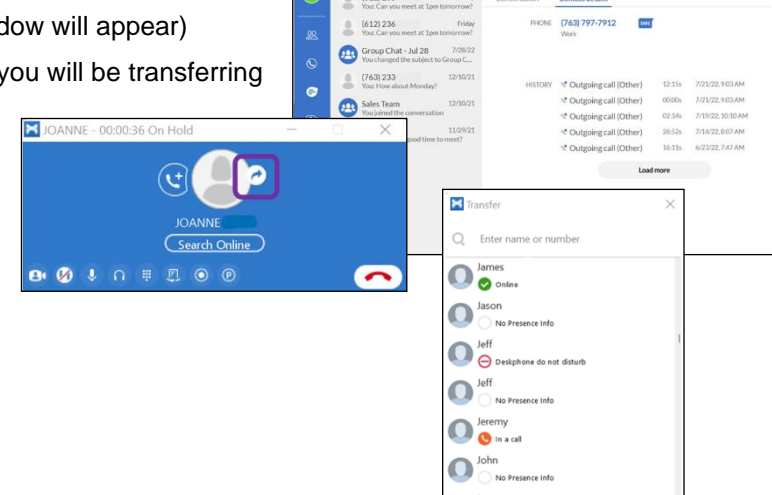

0, Josh

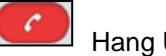

Hang Up

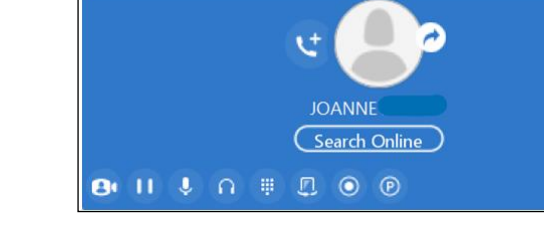

X JOANNE - 00:00:11

Transfer Cal

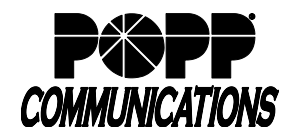

#### Chats:

- Click the Chats icon in the tab bar on the left side of the screen to view chat history
- There are two types of chat messages:
  - 1. IM (Instant Messages): Messages sent to other MaX UC users.
  - 2. SMS (Short Message Service)/Text Messages: Messages sent to mobile numbers outside of the VoIP Phone System (optional add-on, contact POPP for more information).

**Note:** MMS (i.e., multimedia texts with pictures/video) and group texts (i.e., texts with multiple recipients) are not supported.

• There are many ways to start a new chat:

.

From Contacts

[Conversation] tab.

 $_{\odot}$  Enter a 10-digit phone number in the dial number field and click the [Chat] button

click on a Contact and start a chat in the

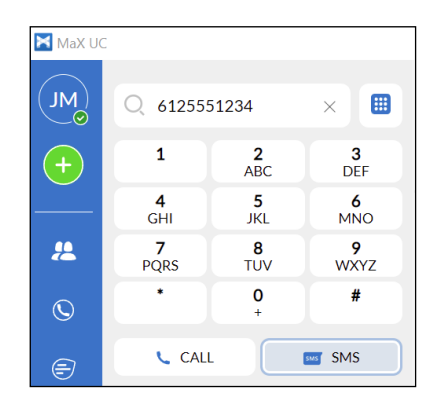

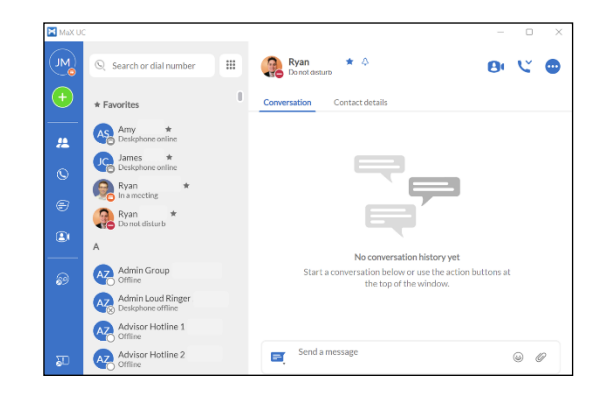

Click the messaging options icon and select "send IM message" to send an instant message or select another number (e.g., to send an SMS message to a VoIP Phone System User's mobile phone)

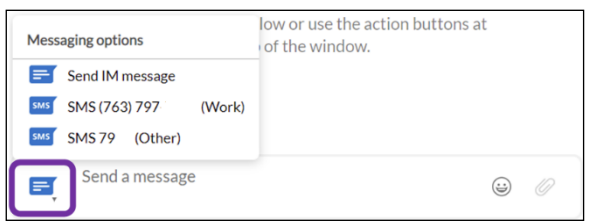

◦ To start a new group chat, click the Add button 🙂 and select "New group chat"

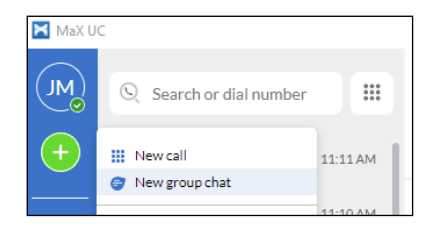

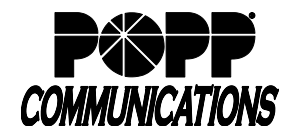

- Send message field:
  - Enter text in the field
  - Click the Add emoji icon to add emojis
  - Click the add attachment icon it to select a file to attach and send to the contact (available for IM messages only)
  - $\circ$   $\,$  Press [Enter] on the computer keyboard to send the message

**Note:** Not all emojis sent from mobile devices to your VoIP Phone System phone number are supported in MaX UC and may not display properly.

- Reply messages will appear in the window above
- Options at the top of the Chat window:
  - Start meeting (MaX Meeting optional add-on)
  - Call to call the contact
  - More options > select View chat history to view the chat history with this contact
- To resume a previous chat, click the Chats icon in the tab bar on the left side of the screen, then click to select the chat from the list
- Hover over a chat in the list and click on the Pop out conversation icon to open the chat in a separate window

| (612) 23     | 6               |           |                | B              | 6      | 9  |
|--------------|-----------------|-----------|----------------|----------------|--------|----|
| Conversation | Contact details |           |                |                |        |    |
|              |                 | - Today - |                |                |        |    |
|              |                 |           | Can you meet a | t 1pm to<br>SN | omorro | w? |
|              |                 |           |                |                |        |    |
|              |                 |           |                |                |        |    |
|              |                 |           |                |                |        |    |
|              |                 |           |                |                |        |    |
|              |                 |           |                |                |        |    |
|              |                 |           |                |                |        |    |
|              |                 |           |                |                |        |    |

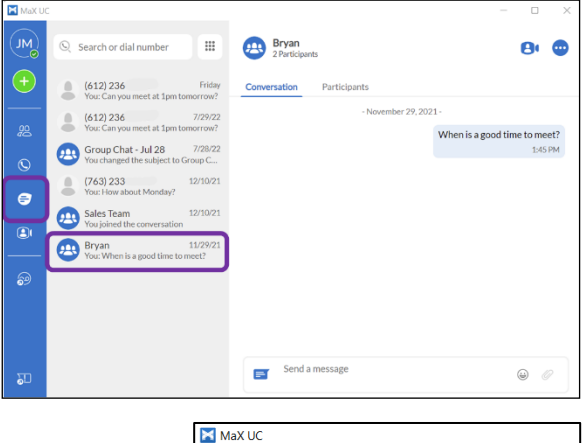

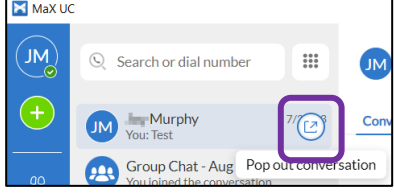

Meetings (optional add-on):

See MaX Meeting user guides on popp.com/support or contact POPP at 763-797-7900 for more information.

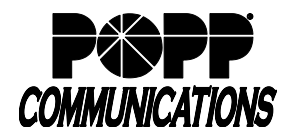

#### Messages:

Voice Mails:

- The Voicemail icon eligible displays the number of new voice mail messages
- Click et al. to open the Messages screen
- Click the [Messages] tab to view a list of voice mail messages:
  - To play a message, click Play
  - o To delete a message, click Delete

## Faxes:

- If Fax To Email is configured, click the [Faxes] tab to view a list of fax messages
  - Click the Read Fax Message icon 🔳 to view a fax
  - o Click on [Actions] to Mark as Read, Forward as Email, or Forward as Fax

# Send Feedback:

• Click the Send Feedback icon 🖭 to report bugs/errors to the MaX UC developer

# **Options and Settings:**

Click the Profile icon 🤷 in the upper-left corner and select [Settings] to access the following settings:

- · General general settings, contacts, recordings, and analytics
- Calls call settings and direct calling options:
  - If you are using a desk phone turn the Direct Calling feature off for a better experience. Incoming calls will not ring MaX UC Desktop and outgoing calls will be made using click-to-dial.
  - If you are not using a desk phone turn the **Direct Calling** feature <u>on</u> to make and receive calls from MaX UC Desktop directly (this is softphone mode)
- Meetings (optional add-on)
- Chat change your status based on Outlook calendar events or change status to away when inactive for a period of time
- Audio microphone, in-call audio, ringtone, and headset button settings
- Web Apps see MaX UC Desktop Integration User Guide for more information on integrating 3<sup>rd</sup> party web-based applications

| Messages (3 New)            | Faxes                     | Deleted          |         |
|-----------------------------|---------------------------|------------------|---------|
| New Voicemail               |                           | Dele             | ete All |
| ZZ, Main Number (Work) - (7 | Thu 2/6, 10:37 am, 3 secs | Actions <b>v</b> | ж       |
| MURPHY - (612) 236          | Thu 2/6, 10:34 am, 4 secs | Actions <b>v</b> | ×       |
| MUDDHY (642) 236            | Thu 2/6, 10:33 am, 4 secs | Actions T        | ~       |

| × | Messages         |                           |            | × |
|---|------------------|---------------------------|------------|---|
|   | Messages (3 New) | Faxes (1 New)             | Deleted    |   |
|   | [(763) 797       | Thu 2/6, 10:43 am, 1 Page | Delete All |   |

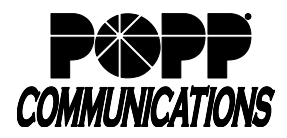

## **System Requirements**

|            | Windows                                     | Мас                                     |
|------------|---------------------------------------------|-----------------------------------------|
| Processor  | 2GHz processor or higher                    | 2GHz processor or higher                |
| Memory     | 2 GB RAM                                    | 2 GB RAM                                |
| Hard Disk  | 700MB                                       | 900MB                                   |
| Space      |                                             |                                         |
| Operating  | Microsoft Windows 10 or 11                  | macOS 11 (Big Sur) or later             |
| system     | (but not devices powered by Arm processors) |                                         |
| Connection | IP network connection (broadband, LAN,      | IP network connection (broadband, LAN,  |
| Connection | wireless)                                   | wireless)                               |
| Sound Card | Full duplex, 16-bit, or use USB headset     | Full duplex, 16-bit, or use USB headset |

MaX UC Desktop is compatible with the following types of audio and video equipment (users need a video camera to make video calls):

- External speakers and microphone (strongly recommended)
- Built-in speakers, microphone, and camera
- Dual-jack multimedia headset
- Bluetooth(R) multimedia headset
- USB multimedia headset
- USB video camera

# For additional training and support:

• Visit www.popp.com or call POPP Communications at 763-797-7900